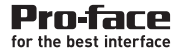

# SP5000 Series (Box Module) Installation Guide SP5000 シリーズ (ボックスモジュール) 取扱説明書

# Please read the "Warning/Caution Information" on the attached sheet before using the product.

## Safety Information

Important Information......4

#### **Model Numbers**

| Model Numbers | 6 |
|---------------|---|
|---------------|---|

### Overview

| Package Contents                      | 7 |
|---------------------------------------|---|
| About the Manual                      | 8 |
| Global Code                           | 8 |
| Language Settings (Only for Open Box) | 8 |

## **Part Numbers and Functions**

| SP-5B10         | 9  |
|-----------------|----|
| SP-5B40         |    |
| LED Indications | 11 |

## Specifications

| Electrical Specifications    | 12 |
|------------------------------|----|
| Environmental Specifications | 12 |

## Interface

| Interface Caution                               | 13 |
|-------------------------------------------------|----|
| Serial Interface                                | 13 |
| Auxiliary Output/Speaker Output Interface (AUX) | 17 |
| DVI-D Output Interface (for SP-5B40)            | 18 |

### Installation

| Installation Procedure | 20 |
|------------------------|----|
| Removal Procedure      | 23 |

# **USB Cable Clamp**

| USB | Cable | Clamp | .25 |
|-----|-------|-------|-----|
|-----|-------|-------|-----|

## AUX Connector

| AUX | Connector |  |
|-----|-----------|--|
|-----|-----------|--|

# Standards

| Standards |   |
|-----------|---|
|           | 0 |

#### Important Information

#### Notice

Read these instructions carefully, and look at the equipment to become familiar with the device before trying to install, operate, or maintain it. The following special messages may appear throughout this documentation or on the equipment to warn of potential hazards or to call attention to information that clarifies or simplifies a procedure.

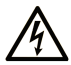

The addition of this symbol to a Danger safety label indicates that an electrical hazard exists, which will result in personal injury if the instructions are not followed.

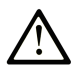

This is the safety alert symbol. It is used to alert you to potential personal injury hazards. Obey all safety messages that follow this symbol to avoid possible injury or death.

# 

**DANGER** indicates an imminently hazardous situation which, if not avoided, will result in death or serious injury.

# A WARNING

WARNING indicates a potentially hazardous situation which, if not avoided, can result in death or serious injury.

# 

CAUTION indicates a potentially hazardous situation which, if not avoided, can result in minor or moderate injury.

# NOTICE

NOTICE is used to address practices not related to physical injury.

English

# PLEASE NOTE

Electrical equipment should be installed, operated, serviced, and maintained only by qualified personnel. No responsibility is assumed by Pro-face for any consequences arising out of the use of this material.

A qualified person is one who has skills and knowledge related to the construction and operation of electrical equipment and its installation, and has received safety training to recognize and avoid the hazards involved.

| Series        |           | Model Name | Model Number |
|---------------|-----------|------------|--------------|
| SP5000 Series | Power Box | SP-5B10    | PFXSP5B10    |
|               | Open Box  | SP-5B40    | PFXSP5B40    |

**NOTE :** These models can be connected to all models of SP5000 Series Display Module. For the model numbers of the Display Module, refer to Model Names in the SP5000 Series (Display Module) Installation Guide.

## Package Contents

The following items are included in the package. Before using this product, please confirm that all items listed here are present:

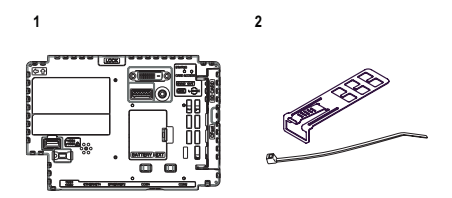

- 1 SP5000 Series Box Module: 1
- 2 USB Clamp Type A (1 port): 2 sets for Power Box, 3 sets for Open Box (1 clip and 1 tie)
- 3 SP5000 Series (Box Module) Installation Guide (this guide): 1
- 4 Warning/Caution Information: 1
- 5 End-user License Agreement (only for Open Box): 2

This product has been carefully packed, with special attention to quality. However, should you find anything damaged or missing, please contact your local distributor immediately.

#### Overview

#### About the Manual

This manual describes wiring and installation procedures. For more detailed information, refer to the SP5000 Series Hardware Manual. You can download the manual from our website "Otasuke Pro!" at: http://www.pro-face.com/otasuke

# **Global Code**

A global code is assigned to every Pro-face product as a universal model number.

For more information on product models and their matching global codes, please refer to the following URL.

http://www.pro-face.com/product/globalcode.html

## Language Settings (Only for Open Box)

The factory setting of the operating system language is English. Change the operating system language as required.

For details on changing the operating system language, refer to the following URL.

http://www.pro-face.com/trans/en/product/1017.html

#### Part Numbers and Functions

English

## SP-5B10

- Front Α С E Right G Bottom 09980 Н 1 J Κ L
- A: Auxiliary Output/Speaker Output Interface (AUX)
- B: Status LED (See page 11)
- C: Card Access LED (See page 11)
- D: USB (mini-B) Interface
- E: Expansion Unit Interface Cover (EXT)
- F: Storage Card Cover
- G: System Card Cover
- H: USB (Type A) Interface
- I: Ethernet Interface (Ethernet1)
- J: Ethernet Interface (Ethernet2)
- K: Serial Interface (COM1)
- L: Serial Interface (COM2)

#### Part Numbers and Functions

#### SP-5B40

| Front  |  |
|--------|--|
| Right  |  |
| Bottom |  |

- A: Auxiliary Output/Speaker Output Interface (AUX)
- B: DVI-D Output Interface C: AUDIO Input Interface (L-IN/MIC)
- D: Status LED (See page 11) E: Card Access LED (See page 11) F: USB (Type A) Interface G: USB (mini-B) Interface

- H: Expansion Unit Interface Cover (EXT)
- I: Storage Card Cover
- J: System Card Cover
- K: USB (Type A) Interface L: Ethernet Interface (Ethernet1)
- M: Ethernet Interface (Ehternet2)
- N: Serial Interface (COM1) O: Serial Interface (COM2)

# **LED Indications**

## Status LED

| Color          | Indicator   | SP-5B10                          |                                             | SP-5B40          |                                             |
|----------------|-------------|----------------------------------|---------------------------------------------|------------------|---------------------------------------------|
|                |             | HMI<br>Operation                 | Logic<br>Program<br>Operation <sup>*1</sup> | HMI<br>Operation | Logic<br>Program<br>Operation <sup>*1</sup> |
| Green          | ON          | Offline                          | -                                           | Offline          | -                                           |
|                |             | In operation                     | RUN                                         | In operation     | RUN                                         |
|                | Flashing    | In operation                     | STOP                                        | In operation     | STOP                                        |
| Orange         | Flashing    | Software sta                     | arting up.                                  |                  |                                             |
| Red            | ON          | Power is tur                     | ned ON.                                     |                  |                                             |
|                | Flashing    | In<br>operation                  | Major error                                 | In<br>operation  | Major error                                 |
| Red/Green      | Alternating | Display Module connection error. |                                             |                  |                                             |
| Orange/<br>Red | Alternating | SD Card boot error –             |                                             |                  |                                             |
| -              | OFF         | Power is turned OFF.             |                                             |                  |                                             |

\*1 Only when your screen editing software supports the Logic Program.

**NOTE :** When the SP-5B40 is connected and the power cable is connected to the power supply, even if the system is stopped the Display Module's Status LED will display red.

#### **Card Access LED**

| Color | Indicator | SP-5B10                                         | SP-5B40                                                   |
|-------|-----------|-------------------------------------------------|-----------------------------------------------------------|
| Green | ON        | Storage Card is being accessed.                 | Storage Card or<br>System Card (OS) is<br>being accessed. |
| -     | OFF       | Storage Card is not<br>inserted or<br>accessed. | Storage Card or<br>System Card (OS) is<br>not accessed.   |

# Electrical Specifications

| Specification |                                          | on                                                   | SP-5B10             | SP-5B40         |
|---------------|------------------------------------------|------------------------------------------------------|---------------------|-----------------|
|               | Rated I                                  | nput Voltage                                         | 12 Vdc (Supply from | Display Module) |
| er Supply     | nsumption<br>wer Supply<br>oower loss])  | Max                                                  | 25 W                | 35 W            |
| Powe          | Power Col<br>(Primary Pc<br>[including p | When power is not<br>supplied to external<br>devices | 12.5 W or less      | 22.5 W or less  |

# **Environmental Specifications**

| ent     | Surrounding Air<br>Temperature          | 060 °C (32140 °F)                                                                            |
|---------|-----------------------------------------|----------------------------------------------------------------------------------------------|
| ronme   | Storage<br>Temperature                  | -2060 °C (-4140 °F)                                                                          |
| al Envi | Surrounding Air and<br>Storage Humidity | 1090% RH (non-condensing, wet bulb temperature 39 °C [102.2 °F] or less)                     |
| hysice  | Dust                                    | 0.1 mg/m <sup>3</sup> (10 <sup>-7</sup> oz/ft <sup>3</sup> ) or less (non-conductive levels) |
| ш.      | Pollution Degree                        | For use in Pollution Degree 2 environment                                                    |

## **Interface Caution**

# **A A DANGER**

#### ELECTRIC SHOCK AND FIRE

When using the SG terminal to connect an external device to this product:

- · Verify that a short-circuit loop is not created when you set up the system.
- Connect the SG terminal to remote equipment when the external device is not isolated. Connect the SG terminal to a known reliable ground connection to reduce the risk of damaging the circuit.

Failure to follow these instructions will result in death or serious injury.

## **Serial Interface**

For information on how to connect controllers and other types of equipment, refer to the corresponding device driver manual of your screen editing software.

The serial interface is not isolated. The SG (signal ground) and the FG (functional ground) terminals are connected inside this product. When the serial interface connector is D-Sub, connect the FG wire to the shell.

# **A** CAUTION

#### LOSS OF COMMUNICATION

- All connections to the communication ports must not put excessive stress on the ports.
- · Securely attach communication cables to the panel wall or cabinet.

# Failure to follow these instructions can result in injury or equipment damage.

NOTE: Use within the rated current.

Interface

### **Connection for Serial Interface**

The Pin configuration of each serial interface is explained on the respective reference page.

|          | COM1                     | COM2                     |
|----------|--------------------------|--------------------------|
| SP-5B10/ | RS-232C or RS-422/RS-485 | RS-232C or RS-422/RS-485 |
| 5B40     | (see page 15, 16)        | (see page 15, 16)        |

The communication method can be switched via your screen editing software. The initial setting is RS-422/RS-485.

## RS-232C

D-Sub 9 pin plug connector.

The communication method can be switched between RS-232C and RS-422/ RS-485 via your screen editing software.

| Pin    | RS-232C     |           |                                                                  |  |
|--------|-------------|-----------|------------------------------------------------------------------|--|
| Number | Signal Name | Direction | Meaning                                                          |  |
| 1      | CD          | Input     | Carrier Detect                                                   |  |
| 2      | RD(RXD)     | Input     | Receive Data                                                     |  |
| 3      | SD(TXD)     | Output    | Send Data                                                        |  |
| 4      | ER(DTR)     | Output    | Data Terminal Ready                                              |  |
| 5      | SG          | -         | Signal Ground                                                    |  |
| 6      | DR(DSR)     | Input     | Data Set Ready                                                   |  |
| 7      | RS(RTS)     | Output    | Request to Send                                                  |  |
| 8      | CS(CTS)     | Input     | Send Possible                                                    |  |
| 9      | CI(RI)/VCC  | Input/–   | Called Status Display<br>+5V±5% Output<br>0.25 A <sup>*1*2</sup> |  |
| Shell  | FG          | -         | Functional Ground<br>(Common with SG)                            |  |

\*1 You can switch pin #9 between RI and VCC via your screen editing software. The VCC output is not protected against overcurrent. To prevent damage or malfunction, use within the rated current only.

<sup>12</sup> When using Open Box, use external equipment so that the sum of COM1 VCC output and COM2 VCC output totals 0.25 A.

Interfit bracket is #4-40 (UNC). Recommendations:

- Cable Connector: XM3D-0921 manufactured by OMRON Corporation.
- Cable Cover: XM2S-0913 manufactured by OMRON Corporation.
- Jack Screw (#4-40 UNC): XM2Z-0073 manufactured by OMRON Corporation.

#### RS-422/485

D-Sub 9 pin plug connector.

The communication method can be switched between RS-232C and RS-422/ RS-485 via your screen editing software.

| Pin    | RS-422/RS-485 |           |                                       |  |
|--------|---------------|-----------|---------------------------------------|--|
| Number | Signal Name   | Direction | Meaning                               |  |
| 1      | RDA           | Input     | Receive Data A (+)                    |  |
| 2      | RDB           | Input     | Receive Data B (-)                    |  |
| 3      | SDA           | Output    | Send Data A (+)                       |  |
| 4      | ERA           | Output    | Data Terminal Ready A (+)             |  |
| 5      | SG            | -         | Signal Ground                         |  |
| 6      | CSB           | Input     | Send Possible B (-)                   |  |
| 7      | SDB           | Output    | Send Data B (-)                       |  |
| 8      | CSA           | Input     | Send Possible A (+)                   |  |
| 9      | ERB           | Output    | Data Terminal Ready B (-)             |  |
| Shell  | FG            | -         | Functional Ground<br>(Common with SG) |  |

Interfit bracket is #4-40 (UNC).

Recommendations:

- Cable Connector: XM3D-0921 manufactured by OMRON Corporation.
- Cable Cover: XM2S-0913 manufactured by OMRON Corporation.
- Jack Screw (#4-40 UNC): XM2Z-0073 manufactured by OMRON Corporation.

# Auxiliary Output/Speaker Output Interface (AUX)

|                       | 1             | 1                  | 1         | i                                   |
|-----------------------|---------------|--------------------|-----------|-------------------------------------|
| Cable connection side | Pin<br>Number | Signal Name        | Direction | Meaning                             |
|                       | 1             | LineOut            | Output    | Line Out                            |
|                       | 2             | LineOut_GND        | Output    | Line Out<br>Ground                  |
|                       | 3             | SP+                | Output    | Speaker +                           |
|                       | 4             | SP-                | Output    | Speaker -                           |
| <b>d 11</b> 0 7       | 5             | NC                 | -         | No connection                       |
|                       | 6             | ALARM+/<br>BUZZER+ | Output    | (Can be<br>changed via              |
|                       | 7             | ALARM-/<br>BUZZER- | Output    | your screen<br>editing<br>software) |

AUX Connector: PFXZCDCNAUX1 manufactured by Pro-face.

# **Output Circuit**

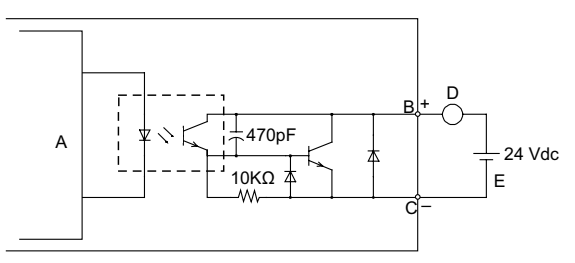

- A Internal Circuit
- B Pin Number 6: ALARM+/BUZZER+
- C Pin Number 7: ALARM-/BUZZER-
- D Load
- E External Power

# English

# DVI-D Output Interface (for SP-5B40)

#### DVI-D 24 pin socket connector

| Product Side               | Pin Number | Signal Name           | Direction            |
|----------------------------|------------|-----------------------|----------------------|
|                            | 1          | TMDS DATA 2-          | Output               |
|                            | 2          | TMDS DATA 2+          | Output               |
| $\langle \bigcirc \rangle$ | 3          | TMDS DATA 2<br>SHIELD | -                    |
|                            | 4          | NC                    | -                    |
|                            | 5          | NC                    | -                    |
| 8                          | 6          | DDC Clock             | Output               |
|                            | 7          | DDC Data              | Input/Output         |
|                            | 8          | NC                    | -                    |
|                            | 9          | TMDS DATA 1-          | Output               |
|                            | 10         | TMDS DATA 1+          | Output               |
|                            | 11         | TMDS DATA 1<br>SHIELD | -                    |
|                            | 12         | NC                    | -                    |
|                            | 13         | NC                    | -                    |
|                            | 14         | +5V Power             | -                    |
|                            | 15         | GND                   | Ground               |
|                            | 16         | NC                    | -                    |
|                            | 17         | TMDS DATA 0-          | Output               |
|                            | 18         | TMDS DATA 0+          | Output               |
|                            | 19         | TMDS DATA 0<br>SHIELD | -                    |
|                            | 20         | NC                    | -                    |
|                            | 21         | NC                    | -                    |
|                            | 22         | TMDS CLOCK<br>SHIELD  | -                    |
|                            | 23         | TMDS CLOCK+           | Output               |
|                            | 24         | TMDS CLOCK -          | Output               |
|                            | Shell      | FG                    | Functional<br>Ground |

Recommendations: DVI-D cable manufactured by Pro-face (FP-DV01-50 [5 m])

#### NOTE :

- For noise-free operation, use the recommended DVI-D cable.
- DVI-D output does not support Hot Plug Detect (HPD). Even when the main unit power is on while connected to an external display, this product outputs the display signal as XGA. If the external display does not support XGA input, the screen will not display.

#### Installation Procedure

## Installing onto Display Module

# **A** A DANGER

#### HAZARD OF ELECTRIC SHOCK, EXPLOSION OR ARC FLASH

- Remove all power from the device before removing any covers or elements of the system, and prior to installing or removing any accessories, hardware, or cables.
- Unplug the power cable from both the Display Module and the power supply.
- · Always use a properly rated voltage sensing device to confirm power is off.
- Replace and secure all covers or elements of the system before applying power to the Display Module.

#### Failure to follow these instructions will result in death or serious injury.

# NOTICE

#### EQUIPMENT DAMAGE

- When mounting this product vertically, first install the Box Module onto the Display Module before attaching the Display Module to the panel. When installing the Box Module onto the Display Module, place the Display Module on a clean and level surface with the screen facing downward.
- Only qualified personnel can change the primary battery.

#### Failure to follow the instruction can result in equipment damage.

Be aware of the following when building this product into an end-use product:

- This product is not approved as an enclosure. When building this product into an
  end-use product, be sure to use an enclosure that satisfies standards as the enduse product's overall enclosure.
- · This product must be used indoors only.

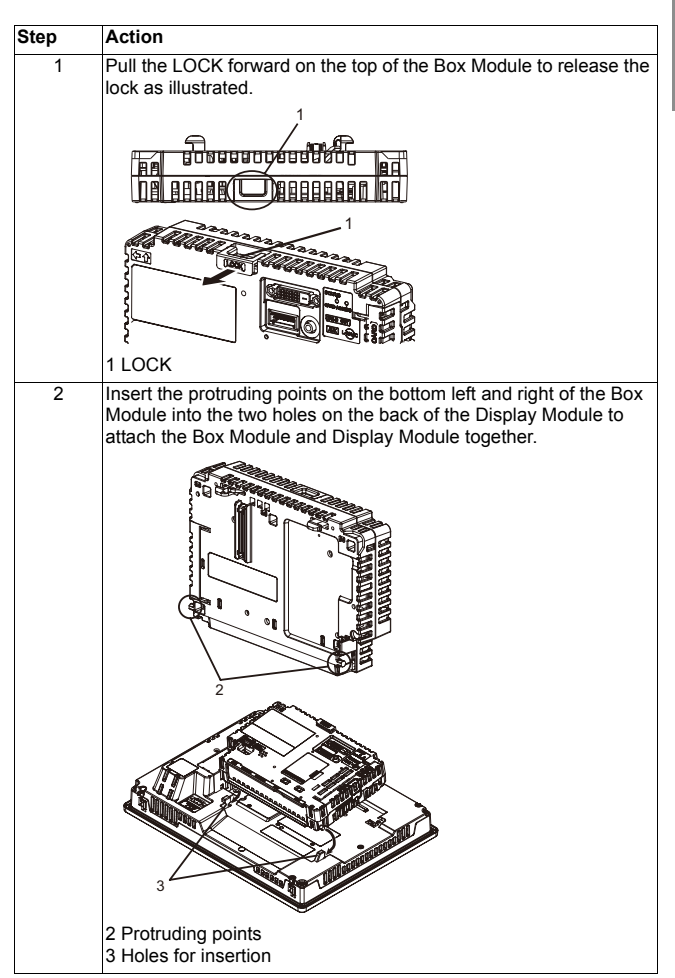

Installation

English

| Step | Action                                                                                             |
|------|----------------------------------------------------------------------------------------------------|
| 3    | Fully push on the LOCK on the top of the Box Module to mount the Box Module on the Display Module. |
|      |                                                                                                    |
|      | 1 LOCK                                                                                             |

**NOTE :** Refer to the SP5000 Series Hardware Manual or the SP5000 Series (Display Module) Installation Guide on how to mount the Display Module to the panel.

#### **Removal Procedure**

## **Removing from Display Module**

# **A** A DANGER

#### HAZARD OF ELECTRIC SHOCK, EXPLOSION OR ARC FLASH

- Remove all power from the device before removing any covers or elements of the system, and prior to installing or removing any accessories, hardware, or cables.
- Unplug the power cable from both the Display Module and the power supply.
- · Always use a properly rated voltage sensing device to confirm power is off.
- Replace and secure all covers or elements of the system before applying power to the Display Module.

Failure to follow these instructions will result in death or serious injury.

# NOTICE

#### EQUIPMENT DAMAGE

When this product is mounted vertically, first remove the Display Module from the panel, then remove the Box Module from the Display Module.

Failure to follow the instruction can result in equipment damage.

| Step | Action                                                                                                    |
|------|----------------------------------------------------------------------------------------------------|
| 1    | When mounting this product vertically, remove the Display Module<br>from the panel and place the Display Module on a clean and level<br>surface with the screen facing down. |
|      | <b>NOTE :</b> Refer to the SP5000 Series Hardware Manual or the SP5000 Series (Display Module) Installation Guide on how to remove the Display Module from the panel.        |

#### Installation

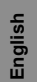

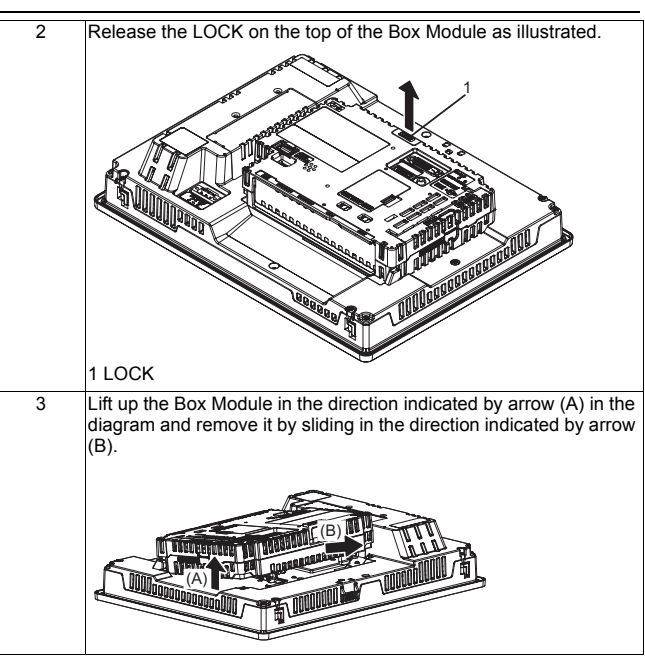

# **A** CAUTION

#### **RISK OF INJURY**

Do not drop the Box Module when you remove it from the Display Module.

- · Hold the unit in place after removing the fasteners.
- · Use both hands.

Failure to follow the instruction can result in injury or equipment damage.

# English

# USB Cable Clamp

When using a USB device, attach a USB cable clamp to the USB interface to prevent the USB cable from being disconnected.

# 

#### POTENTIAL FOR EXPLOSION

- Verify that the power, input and output (I/O) wiring are in accordance with Class I, Division 2 wiring methods.
- Substitution of any component may impair suitability for Class I, Division 2.
- Do not disconnect equipment while the circuit is live or unless the area is known to be free of ignitable concentrations.
- Remove power before attaching or detaching any connectors to or from this product.
- Ensure that power, communication, and accessory connections do not place excessive stress on the ports. Consider the vibration in the environment when making this determination.
- Securely attach power, communication, and external accessory cables to the panel or cabinet.
- Use only commercially available USB cables.
- Use only non-incendive USB configurations.
- Suitable for use in Class I, Division 2, Groups A, B, C, D Hazardous Locations.
- Confirm that the USB cable has been attached with the USB cable clamp before using the USB interface.

Failure to follow these instructions will result in death or serious injury.

#### USB Cable Clamp

# English

## Attaching USB Clamp Type A (1 port)

NOTE : Watch your fingers. The edge of the clip is sharp.

| Step | Action                                                                                                    |
|------|----------------------------------------------------------------------------------------------------|
| 1    | Mount the clip to the USB mark +++ connector shell so that it overlaps. The clip matches the 27 to 43.5 mm [1.06 to 1.71 inch] length of the USB connector.                                                                         |
|      |                                                                                                    |
|      | NOTE: When installing clamps to reduce cable stress onto both USB1 and USB2, at USB1 overlay the clip on the side with the USB mark, and on USB2 the side without the USB mark. Make sure the ties do not interfere with the other. |
| 2    | Align the clip and the USB cable connector shell. Adjust the position of the holes where the clip is attached. To ensure stability, select the clip-hole position that is closest to the base of the connector shell.               |
|      | Pass the tie<br>through here.                                                                                                    |
|      | ECC                                                                                                    |

| 3 | As shown, pass the tie through the clip hole. Next, turn the tie and<br>pass it through the head so that the USB cable can pass through<br>the center of the tie loop. The clip is now attached to the USB<br>cable.                                                                                                    |
|---|----------------------------------------------------------------------------------------------------|
|   |                                                                                                    |
|   | NOTE :                                                                                                    |
|   | <ul> <li>Check the direction of the head beforehand. Make sure the USB cable is through the center of the tie loop and that the tie can pass through the head.</li> <li>You can substitute the tie provided with PFXZCBCLUSA1 (manufactured by Pro-face) or other commercially available ties with a width of 4.8 mm [0.19 in.] and thickness of 1.3 mm [0.05 in.].</li> </ul> |
| 4 | While pressing the grip on the clip, insert the cable from step 3 all<br>the way into the USB host interface. Make sure that the clip tab is<br>secured to the USB cable attached to this product.                                                                                                    |
|   |                                                                                                    |

# Removing USB Clamp Type A (1 port)

| Step | Action                                                           |
|------|------------------------------------------------------------------|
| 1    | Remove the USB cable while pushing the grip section of the clip. |
|      |                                                                  |

## AUX Connector

# **A** CAUTION

#### ELECTRIC SHOCK

- · Remove the AUX connector from this product prior to wiring.
- Strip wires only to the required length.Do not solder the wire itself.

Failure to follow these instructions can result in injury or equipment damage.

| Step | Action                                                                                                    |
|------|----------------------------------------------------------------------------------------------------|
| 1    | Insert the screwdriver into the opening button. This will open the wire's round-shaped hole.                                                                                                    |
| 2    | Hold the screwdriver and insert the wire into the wire's round-<br>shaped hole.                                                                                                    |
| 3    | Take out the screwdriver from the opening button. The round-<br>shaped hole will then close, and the wire will be held securely in<br>place. To remove the wire, re-insert the screwdriver into the<br>opening button and when the wire's spring clamp releases, pull the<br>wire out. |
| 4    | Insert the wired AUX connector into the Auxiliary Output/Speaker<br>Output Interface (AUX) of this product.                                                                                                    |

Recommendations:

- AUX Connector: PFXZCDCNAUX1 manufactured by Pro-face
- Screwdriver: SZS 0.4 X 2.0 (Product No. 1205202) manufactured by Phoenix Contact

If you use another manufacturer, be sure the part has the following dimensions:

- point depth: 0.4 mm [0.02 in.]
- point height: 2.0 mm [0.08 in.]

Point shape should have isolation properties meeting DIN 5264 and EN60900.

#### NOTE :

- · Wire should be AWG 28 to AWG 20 thick and twisted.
- Applicable wire sizes are Style 1015 and Style 1007.
- Be sure to strip 8.0 mm (0.31 in.) of cover from the wire.

#### Standards

For information on certifications and standards, such as certified models and certificates, see the product markings or visit our website: http://www.pro-face.com/worldwide.html

# 

#### POTENTIAL FOR EXPLOSION

- Suitable for use in Class I, Division 2, Groups A, B, C, and D Hazardous Locations.
- Substitution of any component may impair suitability for Class I, Division 2.
- Do not disconnect equipment while the circuite is live or unless the area is known to be free of ignitable gases concentrations.
- Always confirm that this product is suitable for use in hazardous locations by checking that the ANSI/ISA 12.12.01 or CSA C22.2 N°213 certification appears on the product labeling.
- Do not attempt to install, operate, modify, maintain, service, or otherwise alter this product except as permitted in this manual. Unpermitted actions may impair the suitability of this product for Class I, Division 2 operation.
- To power on or power off this product installed in a Class I, Division 2 hazardous location, you must either:
  - · Use a switch located outside the hazardous environment, or
  - Use a switch certified for Class I, Division 1 operation inside the hazardous area.
- Do not disconnect equipment unless power has been switched off or the area is known to be non-hazardous. This applies to all connections including power, ground, serial, parallel, and network connections.
- Never use unshielded/ungrounded cables in hazardous locations.
- When enclosed, keep enclosure doors and openings closed at all times to avoid the accumulation of foreign matter inside the workstation.

#### Failure to follow these instructions will result in death or serious injury.

Inquiry

Do you have any questions about difficulties with your unit? Please access our site any time that you need help with a solution. http://www.pro-face.com/otasuke/

# English

#### - Notes -

Please be aware that Digital Electronics Corporation shall not be held liable by the user for any damages, losses, or third party claims arising from the uses of this product. English